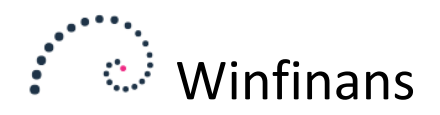

# Winfinans import automatisering

## Winfinans importer

Hjælpeværktøjet WFImporter til automatisering af import til Winfinans er henvendt til systemadministratorer. WFImporter er baseret på de samme mekanismer som den indbyggede funktion "Dataoverførsler", så konfiguration af en dataoverførsel er en forudsætning for brug af WFImporter. Der ydes ikke løbende support på værktøjet.

## Installation

WFImporter skal installeres på en server eller en central maskine hvor også programmet som leverer filerne til import har adgang til.

WFImporter består af 2 filer – WFImporter.exe og WFImporter.exe.Config. Disse to filer placeres i en dedikeret folder. Læg f.eks. et link på skrivebordet ved at højreklikke og vælg **Send til** → **Skrivebord** (Opret genvej). Start programmet.

### Konfigurering

| O Dataoverførsel til Winfinans     | ; –                                                 | - |         | ×      |
|------------------------------------|-----------------------------------------------------|---|---------|--------|
| Overførsel til<br><sub>Setup</sub> | Winfinans                                           |   |         |        |
| Angiv API Guid                     | pooooooooooooooooooooooooooooooooooooo              |   |         |        |
| Angiv Company Guid                 | 0000000-0000-0000-0000-0000000000000000             |   |         |        |
|                                    | (not connected)                                     |   |         |        |
| Folder til udveksling              | Undefined                                           |   |         |        |
| Benyt definition                   | Not defined                                         |   |         | $\sim$ |
| win                                | Filhåndtering<br>Flyt og omdøb O Slet<br>Kør import | 1 | /is log |        |
| • •••                              |                                                     |   |         | v.1.0  |

Ved hjælp fra API og Company Guids udpeges det regnskab der skal opsættes en import til. API Guids købes hos Winfinans.

Company Guid fremgår af Firma indstillinger i Winfinans.net (Vælg tandhjul nede til venstre → Menu → firma → generelt)

|                  | winfina       | ns                       |    |   |                 | Indsti          | llinger |
|------------------|---------------|--------------------------|----|---|-----------------|-----------------|---------|
| nerelt e-mail Sa | alossteder    |                          |    |   |                 | Firmaoplys      | ninger  |
|                  |               |                          |    |   |                 |                 |         |
| na navn          | Winfinans Dem | 10                       |    | × | CVR/CPR nr.     | 26852994        |         |
| navn/nr/etage    | Hovedvejen    |                          | 45 |   | Endpoint type   | CPR             | $\sim$  |
| tnummer/ by      | 4000          | Roskilde                 |    |   | Endpoint no     |                 |         |
| k navn           | Den Spanske B | Jank                     |    |   | 14 14 17        | 100.00.00       |         |
| kkonto           | 9173          | 4783045435               |    |   | Telefon         | 40342345        |         |
| kkode (BIC)      | BIC           |                          |    |   | Fax             | 24 27 00 40     |         |
| N                | SPBADKK       |                          |    |   | Valuta          | DKK             | $\sim$  |
|                  |               |                          |    |   | Oversæt til     | DK - Denmark    | $\sim$  |
|                  |               |                          |    |   | Brevpapir       | Rapporter       | $\sim$  |
|                  | Fra nummer    | Til nummer               |    |   |                 |                 |         |
| erregulering     | 800000        | 899999                   |    |   | Er moderselskab | (konsolidering) |         |
| tenota           | 900000        | 999999                   |    |   |                 |                 |         |
| key:             | 94e6d7b6-147t | 0-4727-99e9-12cce7c2cd21 | L  |   |                 |                 |         |
| løn:             | w5wdvoazdnoo  | v                        |    |   |                 |                 |         |

Når begge nøgler er lagt ind, slås firmaets navn op som kvittering – og der er adgang til de øvrige felter.

| Dataoverførsel til Winfinan        | 5                                                   | _  |         | ×     |
|------------------------------------|-----------------------------------------------------|----|---------|-------|
| Overførsel til<br><sub>Setup</sub> | Winfinans                                           |    |         |       |
| Angiv API Guid                     | 4E58C110-03A7-420F-B4FA-E19D6CAD497                 | 77 |         |       |
| Angiv Company Guid                 | 94E6D7B6-147B-4727-99E9-12CCE7C2CD2                 | 21 |         |       |
|                                    | Winfinans Demo                                      |    |         |       |
| Folder til udveksling              | Underhed                                            |    |         |       |
| Benyt definition                   | Not defined                                         |    |         | ~     |
|                                    | Filhåndtering<br>Flyt og omdøb O Slet<br>Kør import |    | Vis log |       |
| • wir                              | nfinans                                             |    |         | v.1.0 |

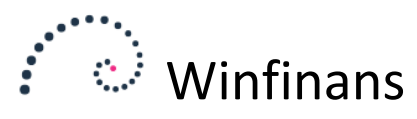

Udpeg folderen hvor importfilerne bliver placeret (Dobbeltklik for dialog)

Vælg hvilken import definition der skal anvendes.

Vælg om filerne skal slettes efter import eller om de skal omdøbes (Filnavnet foranstilles et timestamp) og flyttes ned i underfolderen **Done** hhv. **Failed**.

Importen kan nu køres manuelt. Når vinduet lukkes gemmes indstillingerne og næste gang skal programmet blot åbnes og klik på *Kør Import*.

### Schedulering

WFImporter.exe kan tage én parameter: "Run". Den starter programmet, kører importen og lukker ned igen. Det kan bruges til automatisering via Windows Opgavestyring.

Start Opgavestyring (Kontrol panel | Administration | Opgavestyring).

Opret evt. en ny mappe i biblioteket Opgavestyring til at placere jobbet i.

Højreklik på den mappe du vil placere jobbet i og vælg "Opret basisopgave".

| Guiden Opret basisopgave     |                                                                                                    | ×     |
|------------------------------|----------------------------------------------------------------------------------------------------|-------|
| Dpret basisopgave            | 2                                                                                                    |       |
|                              |                                                                                                    |       |
| Opret basisopgave<br>Udløser | Brug guiden til hurtigt at planlægge en almindelig opgave. Hvis du vil have yderligere<br>avancerede indstillinger, f.eks. flere opgavehandlinger eller udløsere, skal du bruge<br>kommandoen Opret opgave i ruden Handlinger. |       |
| Udfør                        | Navn:                                                                                                    |       |
|                              | Beskrivelse:                                                                                                    |       |
|                              |                                                                                                    |       |
|                              |                                                                                                    |       |
|                              |                                                                                                    |       |
|                              |                                                                                                    |       |
|                              |                                                                                                    |       |
|                              |                                                                                                    |       |
|                              |                                                                                                    |       |
|                              | < Tilbage Næste > Ann                                                                                                    | uller |

Angiv navn og beskrivelse. Klik Næste.

| Guiden Opret basisopgave       X         Image: Second state of the state of the s |
|----------------------------------------------------------------------------------------------------|
| Guiden Opret basisopgave       ×         Image: Second Second  |
| Opgaveudløser       Hvornår skal opgaven starte?         Udløser <ul> <li>Daglig</li> <li>Handling</li> <li>Ugentlig</li> <li>Månedlig</li> <li>En gang</li> <li>Når computeren startes</li> </ul>                                                                                                    |
| Opret basisopgave       Hvornår skal opgaven starte?         Udløser <ul> <li>Daglig</li> <li>Handling</li> <li>Ugentlig</li> <li>Månedlig</li> <li>En gang</li> <li>Når computeren startes</li> </ul>                                                                                                    |
| Udløser <ul> <li>Daglig</li> <li>Handling</li> <li>Ugentlig</li> <li>Månedlig</li> <li>En gang</li> <li>Når computeren startes</li> </ul>                                                                                                    |
| Handling<br>Udfør Ogentlig<br>Månedlig<br>En gang<br>Når computeren startes                                                                                                    |
| <ul> <li>Månedlig</li> <li>En gang</li> <li>Når computeren startes</li> </ul>                                                                                                    |
| <ul> <li>En gang</li> <li>Når computeren startes</li> </ul>                                                                                                    |
| O Når computeren startes                                                                                                    |
|                                                                                                    |
| 🔿 Når jeg logger på                                                                                                    |
| O Når en bestemt hændelse logføres                                                                                                    |
|                                                                                                    |
|                                                                                                    |
|                                                                                                    |
|                                                                                                    |
|                                                                                                    |
|                                                                                                    |
| < Tilbage Næste > Annuller                                                                                                    |

Vælg ønsket frekvens for kørsel af jobbet. F.eks. daglig og udfyld de respektive felter. Klik næste.

| Guiden Opret basisopgave     |                                                                | ×        |
|------------------------------|----------------------------------------------------------------|----------|
| Daglig                       |                                                                |          |
| Opret basisopgave<br>Udløser | Start: 01-01-2016 🗐 🔻 18:00:00 💌 🖸 Synk. på tværs af tidszoner |          |
| Daglig<br>Handling<br>Udfør  | Gentag hver: 1 dage                                            |          |
|                              | < Tilbage Næste >                                              | Annuller |

Klik næste.

Vælg "Start et program".

| Guiden Opret basisopgave |                                          |           |       |          | ×      |
|--------------------------|------------------------------------------|-----------|-------|----------|--------|
| Start et program         |                                          |           |       |          |        |
| Opret basisopgave        |                                          |           |       |          |        |
| Udløser                  | Program/script:                          |           |       |          |        |
| Daglig                   | C:\Temp\testimport\program\WFImporter.ex | e         |       | Gennemse |        |
| Handling                 | Tilf-i                                   |           | Rup   |          |        |
| Start et program         | Tilføj argumenter (valgfrit):            |           | Kunj  |          |        |
| Udfør                    | Start i (valgfri):                       |           |       |          |        |
|                          |                                          |           |       |          |        |
|                          |                                          |           |       |          |        |
|                          |                                          |           |       |          |        |
|                          |                                          |           |       |          |        |
|                          |                                          |           |       |          |        |
|                          |                                          |           |       |          |        |
|                          |                                          |           |       |          |        |
|                          |                                          |           |       |          |        |
|                          |                                          |           |       |          |        |
|                          |                                          | < Tilbage | Næste | e> Anr   | nuller |

Klik gennemse og vælg WFImporter.exe der hvor du lagde den. Angiv "Run" i *Tilføj argumenter*.

Klik næste for at få et overblik og klik så **Udfør**.